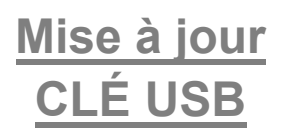

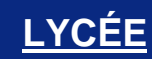

# Émulateurs # Mise à jour # Nouveautés

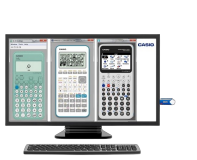

CASIO

# Mettre à jour un émulateur sur clé USB

| félécha                 | rgez la der                      | nière version du logiciel      |  |  |  |  |
|-------------------------|----------------------------------|--------------------------------|--|--|--|--|
| s champs indiqués par u | n * sont obligatoires.           |                                |  |  |  |  |
|                         | O Professeur                     | [ Choisissez dans la liste ] 🖤 |  |  |  |  |
| Profession •            | O Étudiant/élève                 | [ Choisissez dans la liste ]   |  |  |  |  |
|                         | O Autres                         | [ Choisissez dans la liste ]   |  |  |  |  |
| Paue                    | [ Choisissez dans la liste ] 🛛 👻 |                                |  |  |  |  |

### 1 – Cliquez sur le lien correspondant à la mise à jour de votre émulateur sur clé USB pour la télécharger.

Remplissez le formulaire, acceptez les conditions du contrat de licence et validez votre demande.

Dès validation du formulaire, le téléchargement du fichier se lance automatiquement.

Pour retrouver la dernière mise à jour de votre émulateur sur clé USB, rendez-vous sur la page mise à jour :

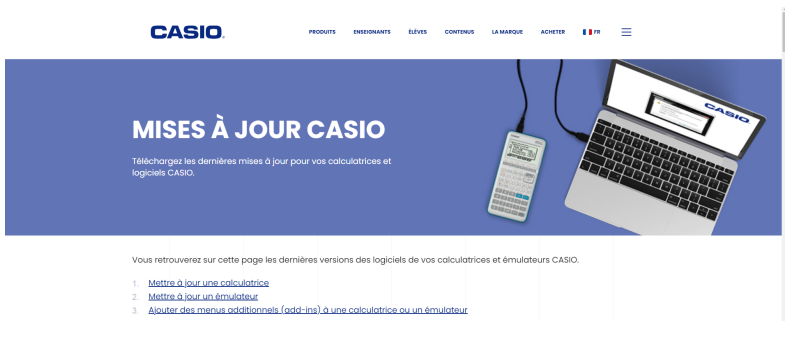

|  | ÉMULATEUR               | TYPE.               | SYSTÈME D'EXPLORATION | VERSION   | NOUVELLES<br>FONCTIONNALITÉS            | DATE DE SORTIE |
|--|-------------------------|---------------------|-----------------------|-----------|-----------------------------------------|----------------|
|  | ts-92 Collège           | Emulateur USB       | Windows               | 10.0.0    | Nouvelle version 2023                   | 28/09/2023     |
|  | fx-92+ Spéciale Collège | Émulateur sur poste | Windows               | 2.01.0020 | Ancienne version                        | 20/07/2020     |
|  |                         | Emulateur USB       | Windows               | 2.01.0020 | Ancienne version                        | 01/09/2019     |
|  | Groph 35+€ II           | Émulateur sur poste | Windows               | 3.70      | Nouveau menu « Calcul »<br>simplitie    | 21/06/2023     |
|  |                         | Emulateur USB       | Windows               | 3.70      | Nouveau menu « Calcul »<br>simplifié    | 21/06/2023     |
|  | Graph 90+E              | Êmulateur sur poste | Windows / Mac         | 3.80      | Nouveau menu « Calcul »<br>simplifié    | 24/05/2023     |
|  |                         | Emulateur USB       | Windows               | 3.80      | Nouveau menu « Calcul »<br>simplitie    | 05/04/2023     |
|  | fx-CP400+E              | Emulateur sur poste | Windows / Mac         | 2.017000  | Amélioration des<br>capacités de calcul | 25/11/2020     |
|  |                         |                     |                       |           |                                         |                |

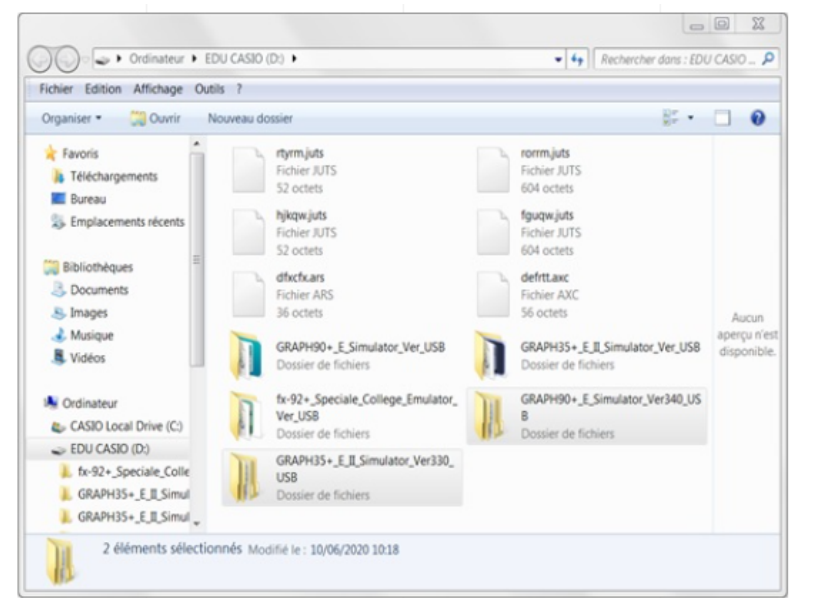

### 2 – Dézippez le fichier téléchargé.

Connectez la clé USB émulateurs à votre ordinateur et remplacez le fichier de la clé par le fichier dézippé du même nom.

L'émulateur sur clé USB se met à jour automatiquement.

#### Remarques :

Vos données en mémoire seront automatiquement transférées vers la nouvelle version de l'émulateur USB.

## **Boost Your Curiosity**

# © Fermer